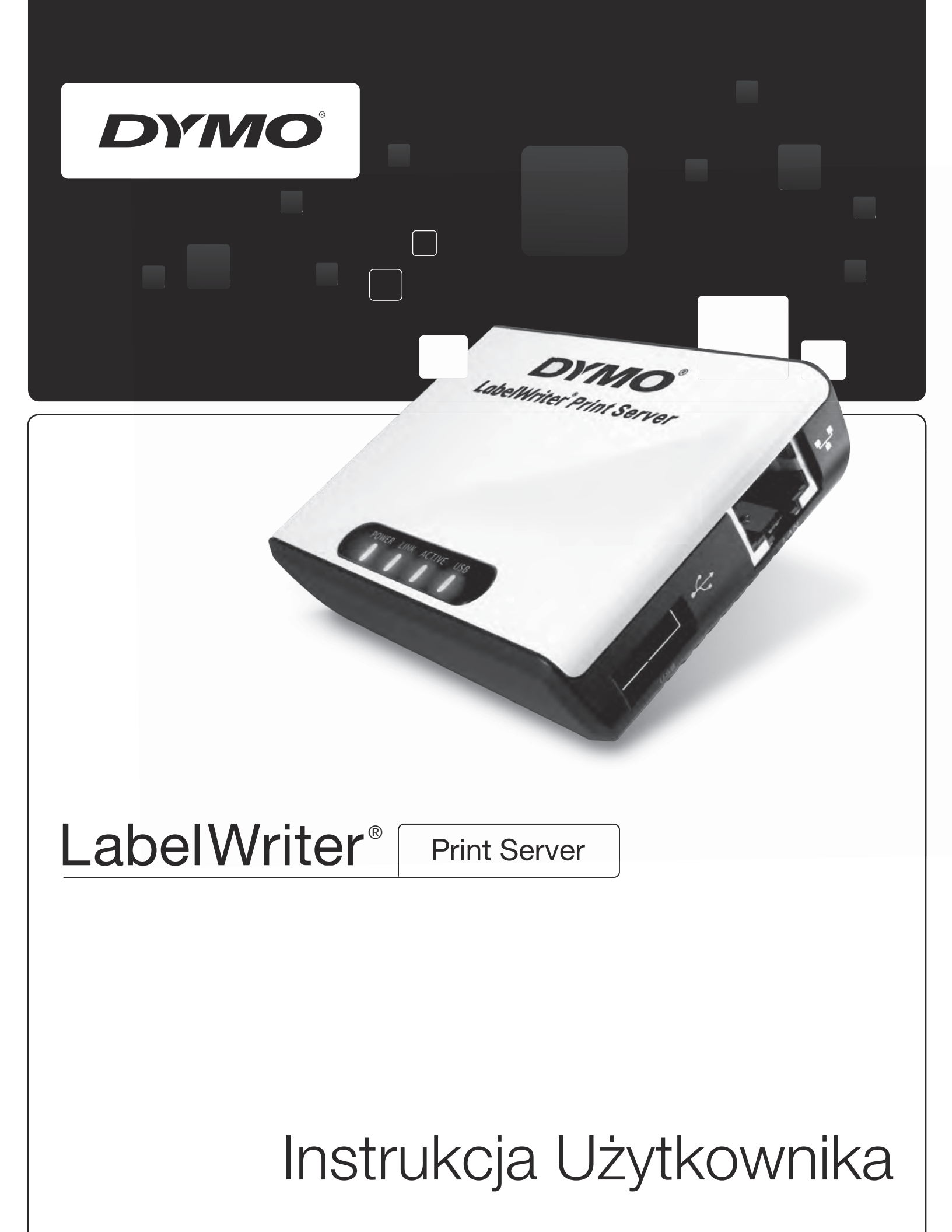

#### Prawa autorskie

© 2011 Sanford, L.P. Wszelkie prawa zastrzeżone. 04/11

Zabrania się powielania oraz przesyłania jakiejkolwiek części niniejszego dokumentu lub oprogramowania w dowolnej formie i z wykorzystaniem jakichkolwiek środków, a także tłumaczenia na inny język bez uprzedniej pisemnej zgody firmy Sanford, L.P.

#### Znaki towarowe

DYMO i LabelWriter są zarejestrowanymi znakami towarowymi firmy Sanford, L.P. Wszystkie inne znaki handlowe są własnością ich odpowiednich właścicieli.

## Spis treści

| Informacje o s | serwerze wydruku drukarki LabelWriter                                 | . 1      |
|----------------|-----------------------------------------------------------------------|----------|
|                | Cechy serwera wydruku                                                 | . 1      |
|                | Wymagania systemowe                                                   | . 2      |
|                | Korzystanie z tej Instrukcji                                          | . 2      |
| Instalowanie   | serwera wydruku drukarki LabelWriter                                  | . 3      |
|                | Pierwsze kroki                                                        | . 3      |
|                | Podłączenie kabli                                                     | . 4      |
|                | Instalacja oprogramowania                                             | . 4      |
|                | Instalacja oprogramowania w systemie Windows                          | . 4      |
|                | Instalacja oprogramowania w systemie Mac OS                           | . 5      |
|                | Konfiguracja serwera wydruku                                          | . 6      |
| Dodawanie dr   | ukarki                                                                | . 9      |
|                | Dodawanie drukarki w systemie Windows XP                              | . 9      |
|                | Dodawanie drukarki w systemie Windows Vista                           | 14       |
|                | Dodawanie drukarki w systemie Mac                                     | 18       |
|                | Dodawanie drukarki w systemie Linux                                   | 19       |
|                | Drukowanie etykiety testowej                                          | 21       |
| Zarządzanie s  | erwerem wydruku drukarki LabelWriter                                  | 23       |
|                | Informacje o Centrum Kontroli                                         | 23       |
|                | Wyświetlanie informacji o serwerze wydruku (tylko w systemie Windows) | 23       |
|                | Zmiana języka Centrum Kontroli.                                       | 25       |
|                | Informacje na temat stron internetowych serwera wydruku               | 25<br>26 |
|                | Wyswietianie statusu serwera wyuruku                                  | 20       |
|                | Zmiana nazwy i opisu serwera                                          | 20<br>26 |
|                | Zmiana konfiguracji TCP/IP                                            | 27       |
|                | Zmiana imienia administratora i hasła                                 | 27       |
|                | Aktualizacja oprogramowanie sprzętowego                               | 28       |
| Uzyskiwanie p  | omocy                                                                 | 29       |
|                | Rozwiązywanie problemów                                               | 29       |
|                | Lampki stanu                                                          | 29       |
|                | Przywracanie serwera wydruku do domyślnych ustawień fabrycznych       | 29       |
|                | Ograniczenia gwarancji                                                | 30       |
|                | Jak uzyskać pomoc techniczną?                                         | 31       |

| Informacje te | chniczne i szczegóły dotyczące certyfikacji | 33 |
|---------------|---------------------------------------------|----|
|               | Dane techniczne                             | 33 |
|               | Certyfikaty urządzenia                      | 33 |
|               | Deklaracja zgodności                        | 33 |
|               | Opinie o dokumentacji                       | 34 |

## Rozdział 1 Informacje o serwerze wydruku drukarki LabelWriter

Gratulujemy zakupu serwera wydruku drukarki etykiet LabelWriter firmy DYMO. Serwer wydruku będzie działać niezawodnie przez długie lata. Zachęcamy do poświęcenia kilku minut na przeczytanie informacji o tym, jak używać serwera wydruku i jak o niego dbać.

Używając serwera wydruku, można połączyć drukarkę LabelWriter serii 400 (lub nowszej) bezpośrednio do sieci, bez konieczności przeznaczania osobnego komputera w celu udostępniania drukarki. Teraz każdy użytkownik podłączony do sieci może drukować przy użyciu jednej drukarki LabelWriter. Bez wątpienia serwer wydruku LabelWriter ułatwi prace i uczyni ją bardziej wydajną.

## Cechy serwera wydruku

Twój LabelWriter Serwer wydruku może być używany w celu udostępnienia dowolnej drukarki LabelWriter serii 400 lub nowszej, w tym LabelWriter Twin Turbo oraz LabelWriter Duo.

Serwer wydruku łączy się z siecią przy użyciu standardowego połączenia Ethernet.

Poznaj główne elementy serwera wydruku.

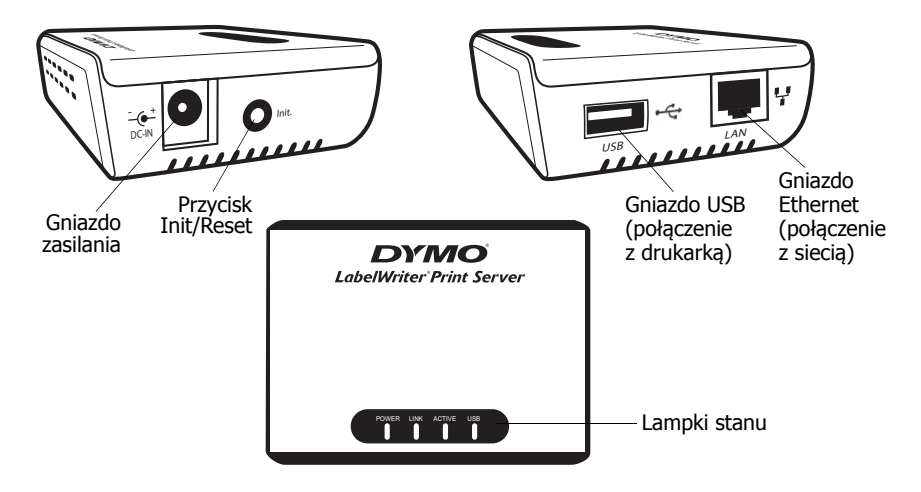

Lampki stanu umożliwiają wzrokową ocenę bieżącego stanu serwera wydruku. Patrz "Lampki stanu" na stronie 29 w celu zapoznania się z opisem lampek stanu.

## Wymagania systemowe

Serwer wydruku wymaga standardowego połączenia Ethernet oraz jednego z następujących systemów:

- Windows<sup>®</sup> XP 32-bitowy
- Windows Vista<sup>®</sup> 32- lub 64-bitowy
- Windows<sup>®</sup> 7
- System operacyjny Mac<sup>®</sup> X wersja 10.3.9 lub nowsza (LabelWriter Duo wymaga systemu operacyjnego Mac X wersja 10.5 lub nowsza)
- Linux (Linux nie jest oficjalnie obsługiwany. Patrz "Dodawanie drukarki w systemie Linux" na stronie 19, aby uzyskać więcej informacji)

## Korzystanie z tej Instrukcji

Niniejszy Podręcznik Użytkownika dostarcza instrukcji dotyczących serwera wydruku dla drukarki LabelWriter firmy DYMO w systemie Windows, Macintosh i Linux. W większości przypadków, oprogramowanie działa w ten sam sposób na wszystkich platformach. Jakiekolwiek różnice w cechach, procedurach i poleceniach są odnotowane w tekście.

Niniejszy Podręcznik Użytkownika zawiera informacje na temat instalacji i użycia serwera wydruku przy użyciu drukarki LabelWriter firmy DYMO. W zależności od modelu używanej drukarki DYMO, niektóre rozdziały tego Podręcznika Użytkownika mogą nie mieć zastosowania. Niniejsza tabela zawiera podsumowanie treści.

| Rozdział Podręcznika<br>Użytkownika                            | Opis                                                                                                    |
|----------------------------------------------------------------|----------------------------------------------------------------------------------------------------|
| Informacje o serwerze<br>wydruku drukarki<br>LabelWriter       | Ten rozdział zawiera przegląd serwera wydruku.                                                                                                    |
| Instalowanie serwera<br>wydruku drukarki<br>LabelWriter        | Ten rozdział opisuje, jak zainstalować i skonfigurować serwer wydruku,<br>jak zainstalować oprogramowanie Centrum Kontroli serwera wydruku<br>oraz jak dodać drukarkę LabelWriter do komputera.                                                                              |
| Zarządzanie serwerem<br>wydruku drukarki<br>LabelWriter        | Ten rozdział zawiera informacje na temat oprogramowania Centrum Kontroli<br>serwera wydruku. Niniejsza cześć zawiera informacje na temat zmiany<br>konfiguracji serwera oraz aktualizacji oprogramowania sprzętowego.                                                        |
| Uzyskiwanie pomocy                                             | W tym rozdziale przedstawiono sugestie dotyczące rozwiązania problemów,<br>które mogą wystąpić podczas używania serwera wydruku. Jeśli nie jesteś<br>w stanie rozwiązać problemu, w tym rozdziale znajdziesz informacje na temat<br>kontaktu z pomocą techniczną firmy DYMO. |
| Informacje techniczne<br>i szczegóły dotyczące<br>certyfikacji | Ten rozdział zawiera informacje techniczne i szczegóły dotyczące certyfikacji serwera wydruku.                                                                                                    |

## Rozdział 2 Instalowanie serwera wydruku drukarki LabelWriter

W niniejszym rozdziale opisano, jak zainstalować i skonfigurować serwer wydruku.

#### Aby zainstalować serwer wydruku:

- 1 Upewnij się, że masz wszystkie elementy niezbędne do rozpoczęcia instalacji.
- 2 Podłącz kable.
- 3 Zainstaluj oprogramowanie Centrum Kontroli drukarki LabelWriter.
- 4 Skonfiguruj serwer.
- 5 Dodaj drukarkę do komputera. Patrz *Rozdział 3, Dodawanie drukarki*, aby zapoznać się z instrukcjami dotyczącymi dodawania drukarki w danym systemie operacyjnym.

### Pierwsze kroki

Po rozpakowaniu serwera wydruku upewnij się, że masz wszystkie przedstawione tu elementy.

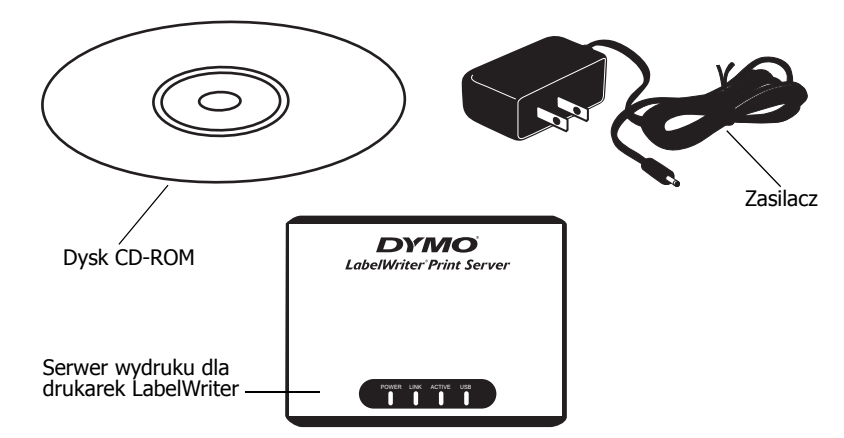

Oprócz elementów dołączonych do serwera wydruku, potrzebne będą również:

- Drukarka LabelWriter serii 400 lub nowszej, z zasilaczem i kablem USB
- Zainstalowane sterowniki drukarki LabelWriter (zawarte w oprogramowaniu instalacyjnym DYMO Label)
- Standardowy kabel Ethernet (dostępny w sklepach z materiałami biurowymi oraz u innych dostawców)
- Sprawnie działające połączenie Ethernet z lokalną siecią (LAN)

## Podłączenie kabli

Serwer wydruku należy podłączyć bezpośrednio do sieci za pośrednictwem standardowego połączenia Ethernet.

#### Aby podłączyć kable:

- Podłącz kabel Ethernet z prawej strony serwera wydruku.
- 2 Podłącz drugi koniec kabla Ethernet do dostępnego połączenia Ethernet w sieci.
- 3 Podłącz kabel USB drukarki LabelWriter z prawej strony serwera wydruku.

Upewnij się, że kabel USB jest podłączony do drukarki oraz że drukarka jest podłączona do sieci elektrycznej.

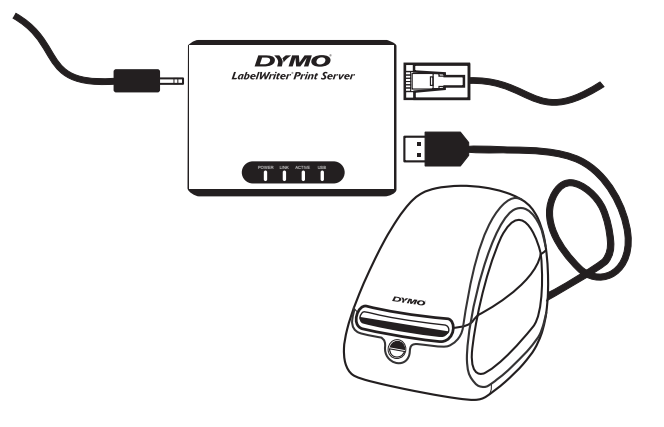

- 4 Podłącz zasilacz serwera wydruku z lewej strony tego urządzenia.
- 5 Podłącz drugi koniec zasilacza do gniazda sieci elektrycznej.

## Instalacja oprogramowania

Oprogramowanie Centrum Kontroli dołączone do serwera wydruku umożliwia szybki dostęp do funkcji konfiguracji i zarządzania serwerem wydruku. Oprogramowanie to może być zainstalowane na dowolnym komputerze podłączonym do sieci.

#### Instalacja oprogramowania w systemie Windows

Oprogramowanie Centrum Kontroli może być zainstalowane w systemie Windows.

#### Aby zainstalować oprogramowanie w systemie Windows:

- Wprowadź dysk CD serwera wydruku drukarki LabelWriter do napędu CD-ROM. Po kilku sekundach pojawi się ekran instalacyjny. Jeśli ekran instalacyjny się nie pojawi:
  - a. Kliknij Start (Rozpocznij), a następnie Run (Uruchom) na pasku zadań systemu Windows. Pojawi się okno dialogowe Run (Uruchom).
  - **b.** Wprowadź **D:\install.exe** (gdzie D jest literą przyporządkowaną do napędu CD-ROM) i kliknij **OK**.
- **2** Kliknij **Install Application** (Zainstaluj aplikację) i postępuj zgodnie z instrukcjami w instalatorze.

3 Na ostatniej stronie instalatora upewnij się, że pole wyboru Launch LabelWriter Print Server Control Center (Zainicjuj Centrum Kontroli serwera wydruku drukarki LabelWriter) zostało zaznaczone, a następnie kliknij Finish (Zakończ).

Centrum Kontroli drukarki LabelWriter zostanie uruchomione.

| 🗷 DYMO LabelWriter Print Server Contro             | ol Center 📃 🗖             |  |
|----------------------------------------------------|---------------------------|--|
| System Tools Help                                  |                           |  |
| Pefresh Open Print Ser<br>Server List of Home Page | ver 🙀 Configure<br>Server |  |
| W Print Server - 192.168.1.250                     |                           |  |
|                                                    |                           |  |
|                                                    |                           |  |

#### Instalacja oprogramowania w systemie Mac OS

Aby zainstalować oprogramowanie w systemie Mac OS:

- Wprowadź dysk CD serwera wydruku drukarki LabelWriter do napędu CD-ROM. Na pulpicie komputera pojawi się ikona CD.
- 2 Kliknij podwójnie ikonę CD, a następnie kliknij podwójnie folder komputera Mac.
- 3 Kliknij podwójnie Dymo LabelWriter Print Server Control Center.dmg. Nastąpi otwarcie folderu Centrum Kontroli serwera wydruku drukarki LabelWriter firmy DYMO.
- 4 Przeciągnij ikonę DYMO LabelWriter Print Server Control Center (Centrum Kontroli serwera wydruku drukarki LabelWriter firmy DYMO) do folderu Applications (Aplikacje) na komputerze.
- 5 Kliknij podwójnie DYMO LabelWriter Print Server Control Center (Centrum Kontroli serwera wydruku drukarki LabelWriter firmy DYMO) w folderze Applications (Aplikacje), aby otworzyć Centrum Kontroli serwera wydruku.

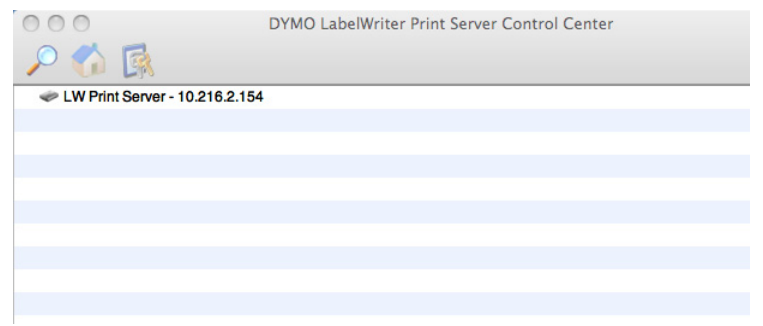

## Konfiguracja serwera wydruku

Przy pierwszej instalacji serwera wydruku, automatycznie zostanie mu przyporządkowany adres IP. Przy każdym uruchomieniu oprogramowania, adres IP jest wyświetlany przy nazwie serwera w oknie Centrum Kontroli.

Domyślnie, serwer jest skonfigurowany tak, aby automatycznie uzyskać adres IP. W przypadku użycia serwera wydruku w sieci małego biura lub w sieci domowej, zaleca się konfigurację serwera z użyciem statycznego adresu IP. Dzięki temu komputery podłączone do sieci będą zawsze w stanie zlokalizować serwer wydruku.

Domyślnie, statyczny adres IP serwera wydruku to *192.168.1.100*. Należy zmienić tylko trzy ostatnie liczby. Przyporządkowując statyczny adres IP, należy sprawdzić router w celu upewnienia się, że wybrany adres IP nie jest już w użyciu. Więcej szczegółów na temat tej procedury można znaleźć w dokumentacji routera. Dodając serwer wydruku lub inne udostępnione urządzenie sieciowe do sieci warto zacząć od numeru w górnej części przedziału, np. *192.168.1.250* i stopniowo go zmniejszać.

**Uwaga** Jeśli nie ustawiasz statycznego adresu IP, zapisz adres IP, który pojawia się przy nazwie serwera w oknie Centrum Kontroli. Ten adres będzie potrzebny przy dodawaniu drukarki do komputera.

#### Aby ustawić statyczny adres IP:

- 1 Jeśli Centrum Kontroli nie jest jeszcze otwarte, kliknij podwójnie in na pulpicie (Windows) lub w folderze **Applications** (Aplikacje) (Mac OS).
- 2 Wybierz serwer wydruku z listy, a następnie kliknij 🕼 Configure Server (Skonfiguruj serwer) na pasku narzędzi.

| Pojawi się okno | o dialogowe | Logowania do | o serwera | wydruku | LW. |
|-----------------|-------------|--------------|-----------|---------|-----|
|-----------------|-------------|--------------|-----------|---------|-----|

| Login to | o LW Print Se                 | erver  | × |
|----------|-------------------------------|--------|---|
| <b>R</b> | Administrator :<br>Password : |        |   |
| (        | Login                         | Cancel |   |

Wpisz następujące dane w polu Administrator (Administrator) i Password (Hasło).
 Administrator: admin
 Hasło: admin

**Uwaga** Są to ustawienia domyślne. Patrz "Zmiana imienia administratora i hasła" na stronie 27 w celu uzyskania informacji, jak zmienić imię i hasło administratora.

#### **4** Kliknij **Login** (Logowanie).

Pojawi się okno konfiguracji ustawień TCP/IP.

| 🗷 DYMO LabelWriter Print Server                | Control Center |              |
|------------------------------------------------|----------------|--------------|
| ТСРЛР                                          |                |              |
| Set TCP/IP Configuration                       |                |              |
| Current IP : 192.168.1.25                      | 0              |              |
| <ul> <li>Automatically get IP by DH</li> </ul> | ICP            |              |
| Static IP                                      |                |              |
| IP Address                                     | 192 168 1 250  |              |
| Subnet Mask                                    | 255 255 255 0  |              |
|                                                |                |              |
| [                                              | Reset Apply    | <u>Close</u> |

- 5 Wybierz Static IP (Statyczny adres IP).
- 6 Wpisz adres IP, którego chcesz użyć, w polu IP Address (Adres IP), a następnie kliknij Apply (Zastosuj).
- 7 Kliknij Yes (Tak), gdy pojawi się polecenie zachowania konfiguracji TCP/IP.
- 8 Po ponownym uruchomieniu serwera, kliknij Close (Zamknij), aby zamknąć okno dialogowe konfiguracji TCP/IP.

Adres IP będzie teraz wyświetlony przy nazwie serwera w oknie Centrum Kontroli.

**Uwaga** Zapisz ten adres IP; będzie on potrzebny przy dodawaniu drukarki do komputera.

Następnie należy dodać drukarkę do komputera. Patrz *Rozdział 3, Dodawanie drukarki*, aby zapoznać się z informacjami dotyczącymi dodawania drukarki w danym systemie operacyjnym.

## Rozdział 3 Dodawanie drukarki

Aby móc używać podłączoną do serwera wydruku drukarkę LabelWriter, trzeba najpierw dodać ją do komputera. Drukarkę można dodać do dowolnego komputera/wszystkich komputerów podłączonych do sieci.

Aby dodać drukarkę LabelWriter, koniecznie jest zainstalowanie jej sterowników na lokalnym komputerze. Sterowniki drukarki LabelWriter są zawarte w oprogramowaniu instalacyjnym etykiet DYMO.

**Uwaga** Ponieważ drukarka LabelWriter Duo to w rzeczywistości dwie drukarki w jednej, do komputera należy dodać zarówno drukarkę etykiet, jak i drukarkę taśmy. Te dwie drukarki ukażą się osobno na liście drukarek.

W niniejszym rozdziale opisano, jak dodać drukarkę w systemach Windows XP, Windows Vista, Mac i Linux.

## Dodawanie drukarki w systemie Windows XP

W niniejszym rozdziale opisano, jak dodać drukarkę LabelWriter w systemie Windows XP. Przy dodawaniu drukarki LabelWriter Duo, należy stworzyć dwa osobne porty - jeden dla drukarki etykiet, a drugi dla drukarki taśmy. Każdy z portów musi mieć odrębną nazwę.

#### Aby dodać drukarkę LabelWriter:

- 1 Kliknij Start (Start) a następnie Printers and Faxes (Drukarki i Faksy).
- 2 Kliknij Add a Printer (Dodaj drukarkę).

Uruchomione zostanie narzędzie dodawania drukarki.

- 3 Kliknij Next (Dalej).
- 4 Na stronie Local or Network Printer (Drukarka lokalna lub sieciowa), wykonaj następujące czynności:
  - a. Wybierz Local printer attached to this computer (Drukarka lokalna połączona z tym komputerem).
  - b. Upewnij się, że pole wyboru Automatically detect and install my Plug and Play printer (Automatycznie wykryj i zainstaluj drukarkę Plug and Play) nie jest zaznaczone.
  - c. Kliknij Next (Dalej).

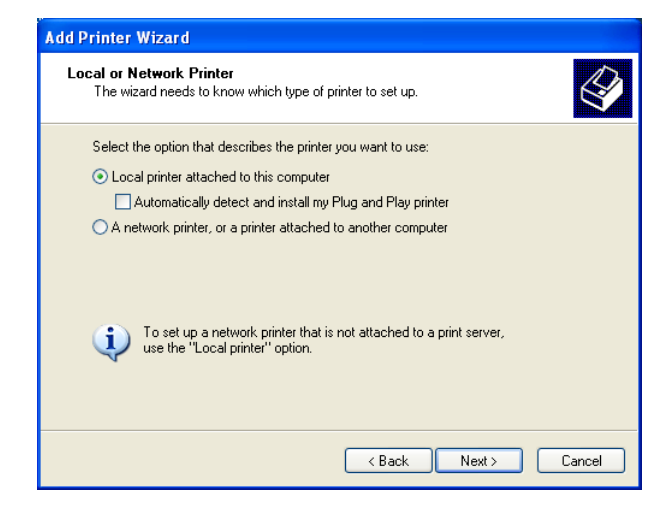

- 5 Na stronie Select a Printer Port (Wybierz port drukarki), wykonaj następujące czynności:
  - a. Wybierz Create a new port (Utwórz nowy port).
  - b. Z listy Type of port (Typ portu) wybierz Standard TCP/IP Port (Standardowy port TCP/IP).

**c.** Kliknij **Next** (Dalej). Uruchomione zostanie narzędzie dodawania standardowego portu TCP/IP dla drukarki.

- 6 Kliknij Next (Dalej).
- 7 Na stronie Add Port (Dodaj drukarkę), wykonaj następujące czynności:
  - a. W polu Printer Name or IP Address (Nazwa drukarki lub adres IP), wpisz adres IP który został zapisany podczas konfiguracji serwera wydruku. Nazwa portu pojawi się automatycznie.
  - b. (Opcjonalnie) Wpisz nową nazwę dla portu w polu Port Name (Nazwa portu).
     Dodając drukarkę LabelWriter Duo, należy nadać drukarce etykiet i drukarce taśmy różne nazwy.
  - c. Kliknij Next (Dalej).
- 8 Na stronie Additional Port Information Required (Wymagane dodatkowe informacje o porcie), wybierz Custom (Niestandardowe), a następnie kliknij Settings (Ustawienia).

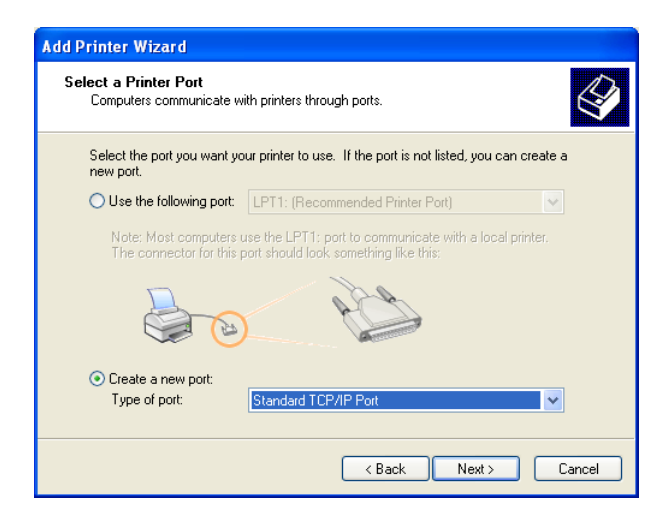

| Add Standard TCP/IP Printer Po              | ort Wizard                                     | ×      |
|---------------------------------------------|------------------------------------------------|--------|
| Add Port<br>For which device do you want to | o add a port?                                  |        |
| Enter the Printer Name or IP add            | tress, and a port name for the desired device. |        |
| Printer Name or IP Address:                 | 192.168.1.100                                  |        |
| Port Name:                                  | IP_192.168.1.100                               |        |
|                                             |                                                |        |
|                                             | < Back Next >                                  | Cancel |

| Add Standard TCP/IP Printer Port Wizard                                                                                                    | × |
|----------------------------------------------------------------------------------------------------|---|
| Additional Port Information Required<br>The device could not be identified.                                                                                                    |   |
| The device is not found on the network. Be sure that:<br>1. The device is turned on.<br>2. The network is connected.<br>3. The device is properly configured.<br>4. The address on the previous page is correct.<br>If you think the address is not correct, click Back to return to the previous page. Then correct<br>the address and perform another search on the network. If you are sure the address is correct,<br>select the device type below. |   |
| Device Type       Standard       Generic Network Card       © Custom       Settings                                                                                                    |   |
| < Back Next > Cancel                                                                                                    | ) |

- 9 W oknie dialogowym Configure Standard TCP/IP Port Monitor (Skonfiguruj monitorowanie standardowego portu TCP/IP) wykonaj następujące czynności:
  - a. W części Protocol (Protokół), wybierz Raw (Raw).
  - b. Upewnij się, że w części Raw Settings (Ustawienia Raw), w polu Port Number (Numer portu) jest numer 9100. Jest to wartość domyślna.
  - c. Kliknij OK.
- **10** Na stronie **Additional Port Information Required** (Wymagane dodatkowe informacje o porcie), kliknij **Next** (Dalej).
- 11 Na ostatniej stronie Add Standard TCP/IP Printer Port Wizard (Narzędzie dodawania standardowego portu TCP/IP dla drukarki), kliknij Finish (Zakończ).
- 12 Na stronie Install Printer Software (Zainstaluj oprogramowanie drukarki) w Add Printer Wizard (Narzędzie dodawania drukarki), wykonaj następujące czynności:
  - a. Wybierz DYMO z listy Manufacturer (Producenci).
  - b. Wybierz drukarkę LabelWriter, którą właśnie dodajesz z listy
    Printers (Drukarki). Aby dodać LabelWriter Duo, wybierz DYMO LabelWriter DUO Label.
  - c. Kliknij Next (Dalej).

| onfigure Standard T(     | CP/IP P | ort Monitor 🔹 🤶  |
|--------------------------|---------|------------------|
| Port Settings            |         |                  |
| Port Name:               |         | IP_192.168.1.100 |
| Printer Name or IP Addre | SS:     | 192.168.1.100    |
| Protocol                 |         | ◯ LPR            |
| Raw Settings             |         |                  |
| Port Number:             | 9100    |                  |
| LPR Settings             |         |                  |
| Queue Name:              |         |                  |
| LPR Byte Counting        | Enabled |                  |
| SNMP Status Enab         | led     |                  |
| Community Name:          | public  |                  |
| SNMP Device Index:       | 1       |                  |
|                          |         |                  |
|                          |         | OK Cancel        |

| Add Printer Wizard                                                                          |                                                                                                    |
|---------------------------------------------------------------------------------------------|----------------------------------------------------------------------------------------------------|
| Install Printer Software<br>The manufacturer and model                                      | determine which printer software to use.                                                                                               |
| Select the manufacturer an<br>disk, click Have Disk. If you<br>compatible printer software. | d model of your printer. If your printer came with an installation<br>ur printer is not listed, consult your printer documentation for |
| Manufacturer Ciconix<br>Diconix<br>Digital<br>DYMO<br>Epson<br>Fuji Xerox V                 | Printers                                                                                                    |
| This driver is digitally signed.<br>Tell me why driver signing is imp                       | Windows Update Have Disk                                                                                                    |
|                                                                                             | < Back Next > Cancel                                                                                                    |

#### **13** Na stronie **Name Your Printer** (Nadaj nazwę drukarce), wykonaj następujące czynności:

- a. Wpisz nazwę drukarki w polu **Printer name** (Nazwa drukarki).
- Wybierz, czy chcesz użyć tej drukarki jako drukarki domyślnej.
- c. Kliknij Next (Dalej).
- 14 Na stronie Printer Sharing (Udostępnianie drukarki), wybierz Do not share this printer (Nie udostępniaj tej drukarki), a następnie kliknij Next (Dalej).

| dd Printer Wizard                                                                                                    |
|----------------------------------------------------------------------------------------------------|
| Name Your Printer<br>You must assign a name to this printer.                                                                                                    |
| Type a name for this printer. Because some programs do not support printer and server<br>name combinations of more than 31 characters, it is best to keep the name as short as<br>possible. |
| Printer name:                                                                                                    |
| DYMO LabelWriter                                                                                                    |
| Do you want to use this printer as the default printer?                                                                                                    |
| < Back Next > Cancel                                                                                                    |

- 15 Aby wydrukować etykietę testową, wybierz Yes (Tak), a następnie kliknij Next (Dalej).
- 16 Kliknij Finish (Zakończ).

Drukarka jest teraz dostępna na liście drukarek. W przypadku LabelWriter Duo, należy teraz dodać element drukarki związany z taśmą.

## Aby dodać element drukarki LabelWriter Duo związany z taśmą:

- **1** Powtórz kroki 1-8 w "Aby dodać drukarkę LabelWriter:" na stronie 9.
- 2 W oknie dialogowym Configure Standard TCP/IP Port Monitor (Skonfiguruj monitorowanie standardowego portu TCP/IP) wykonaj następujące czynności:
  - a. W części Protocol (Protokół), wybierz Raw (Raw).
  - b. W części Raw Settings (Ustawienia Raw) wpisz 9102 w polu Port Number (Numer portu).
  - c. Kliknij OK.
- 3 Na stronie Additional Port Information Required (Wymagane dodatkowe informacje o porcie), kliknij Next (Dalej).

| nfigure Standard TCP/       | IP Port Monitor  | ? 🛛    |
|-----------------------------|------------------|--------|
| ort Settings                |                  |        |
| Port Name:                  | IP_192.168.1.100 |        |
| Printer Name or IP Address: | 192.168.1.100    |        |
| Protocol                    | CLPR             |        |
| Raw Settings                |                  |        |
| Port Number: 9              | 102              |        |
| LPR Settings<br>Queue Name: |                  |        |
| LPR Byte Counting Ena       | abled            |        |
| SNMP Status Enabled         |                  |        |
| Community Name: p           | ublic            |        |
| SNMP Device Index: 1        |                  |        |
|                             | ОК               | Cancel |

**4** Na ostatniej stronie **Add Standard TCP/IP Printer Port Wizard** (Narzędzie dodawania standardowego portu TCP/IP dla drukarki), kliknij **Finish** (Zakończ).

- 5 Na stronie Install Printer Software (Zainstaluj oprogramowanie drukarki) w Add Printer Wizard (Narzędzie dodawania drukarki), wykonaj następujące czynności:
  - a. Wybierz DYMO z listy Manufacturer (Producenci).
  - b. Wybierz DYMO LabelWriter Duo Tape (Taśma DYMO LabelWriter Duo) z listy Printers (Drukarki).
  - c. Kliknij Next (Dalej).
- 6 Na stronie Name Your Printer (Nadaj nazwę drukarce), wykonaj następujące czynności:
  - Wpisz nazwę drukarki w polu
     Printer name (Nazwa drukarki).
     Nazwa ta musi być odmienna od nazwy drukarki etykiet LabelWriter Duo.
  - Wybierz, czy chcesz użyć tej drukarki jako drukarki domyślnej.
  - c. Kliknij Next (Dalej).
- 7 Na stronie Printer Sharing

(Udostępnianie drukarki), wybierz **Do not share this printer** (Nie udostępniaj tej drukarki), a następnie kliknij **Next** (Dalej).

⊙ Yes ○ No

- 8 Aby wydrukować etykietę testową, wybierz Yes (Tak), a następnie kliknij Next (Dalej).
- 9 Kliknij Finish (Zakończ).Drukarka taśmy LabelWriter Duo jest teraz dostępna na liście drukarek wraz z drukarką etykiet.

| dd Printer Wizard                                                                                                    |                                                                                                    |
|----------------------------------------------------------------------------------------------------|----------------------------------------------------------------------------------------------------|
| Install Printer Software<br>The manufacturer and model                                                                                                    | determine which printer software to use.                                                                                               |
| Select the manufacturer an<br>disk, click Have Disk. If you<br>compatible printer software.                                                                                                    | d model of your printer. If your printer came with an installation<br>ar printer is not listed, consult your printer documentation for |
| Manufacturer  Diconix Digital DYMO Epson Epson Exit Content of the second second secon | Printers  DYMO LabelWriter DUO Label Version: 1.6.0.0 [4/1/2  DYMO LabelWriter DUO Tape Version: 1.6.0.0 [4/1/2                        |
| This driver is digitally signed.     Tell me why driver signing is imp                                                                                                    | Windows Update         Have Disk           Windows Update         Have Disk           Kack         Next>                               |
| This driver is digitally signed. Tell me why driver signing is imp                                                                                                    | Windows Update Have Disk  Windows Update Cancel                                                                                        |
| This driver is digitally signed. Tell me why driver signing is imp  Id Printer Wizard Name Your Printer You must assign a name to thi                                                                                                    | is printer.                                                                                                    |
|                                                                                                    | Windows Update       Have Disk         cortant          < Back                                                                         |
| Comparing the second second s  | Windows Update       Have Disk         ortant          < Back                                                                          |

< Back

Next >

Cancel

Do you want to use this printer as the default printer?

## Dodawanie drukarki w systemie Windows Vista

W niniejszym rozdziale opisano, jak dodać drukarkę LabelWriter w systemie Windows Vista.

Przy dodawaniu drukarki LabelWriter Duo, należy stworzyć dwa osobne porty - jeden dla drukarki etykiet, a drugi dla drukarki taśmy. Każdy z portów musi mieć odrębną nazwę.

#### Aby dodać drukarkę LabelWriter:

- 1 Kliknij Start (Start), a następnie Control Panel (Panel sterowania).
- 2 W części Hardware and Sound (Sprzęt i dźwięk), kliknij Printer (Drukarka).
- 3 Kliknij Add a Printer (Dodaj drukarkę). Pojawi się okno dialogowe Dodaj drukarkę.
- 4 Kliknij Add a local printer (Dodaj drukarkę lokalną).
- 5 Na stronie Choose a printer port (Wybierz port drukarki), wykonaj następujące czynności:
  - a. Wybierz Create a new port (Utwórz nowy port).
  - b. Z listy Type of port (Typ portu) wybierz Standard TCP/ IP Port (Standardowy port TCP/IP).

| <ul> <li>c. Kliknij Next (Dal</li> </ul> | ej). |
|------------------------------------------|------|
|------------------------------------------|------|

- 6 Na stronie **Type a printer** hostname or IP address (Wpisz nazwę hosta drukarki lub adres IP), wykonaj następujące czynności:
  - a. W polu Hostname or IP Address (Nazwa hosta lub adres IP) wpisz adres IP, który został przydzielony podczas konfiguracji serwera wydruku. Nazwa portu pojawi się automatycznie.

|   |                                            |                                                                   | x |
|---|--------------------------------------------|-------------------------------------------------------------------|---|
| < | 🕒 🖶 Add Printer                            |                                                                   |   |
|   | Choose a printer po                        | rt                                                                |   |
|   | A printer port is a type of co<br>printer. | nnection that allows your computer to exchange information with a |   |
|   | Use an existing port:                      | LPT1: (Printer Port)                                              | - |
|   | Oreate a new port:                         |                                                                   |   |
|   | Type of port:                              | Standard TCP/IP Port -                                            | • |
|   |                                            |                                                                   |   |
|   |                                            |                                                                   |   |
|   |                                            |                                                                   |   |
|   |                                            |                                                                   |   |
|   |                                            |                                                                   |   |
|   |                                            |                                                                   |   |
|   |                                            | Next                                                              |   |
|   |                                            |                                                                   |   |
|   |                                            |                                                                   | x |

#### Type a printer hostname or IP address

🕒 븖 Add Printer

| Device type:                    | Autodetect                           | • |
|---------------------------------|--------------------------------------|---|
| Hostname or IP <u>a</u> ddress: | 192.168.1.250                        |   |
| Port name:                      | 192.168.1.250                        |   |
| Query the printer and aut       | tomatically select the driver to use |   |
|                                 |                                      |   |
|                                 |                                      |   |
|                                 |                                      |   |
|                                 |                                      |   |
|                                 |                                      |   |
|                                 |                                      |   |

- b. (Opcjonalnie) Wpisz nową nazwę dla portu w polu Port Name (Nazwa portu). Dodając drukarkę LabelWriter Duo, należy nadać drukarce etykiet i drukarce taśmy różne nazwy.
- c. Kliknij Next (Dalej).

 7 Na stronie Additional Port Information Required (Wymagane dodatkowe informacje o porcie) wybierz Custom (Niestandardowe), a następnie kliknij Settings (Ustawienia).

|                                                                                          | ort information Required                               |                       |
|------------------------------------------------------------------------------------------|--------------------------------------------------------|-----------------------|
| The detected de                                                                          | evice is of unknown type. Be sure that:                |                       |
| 2. The address                                                                           | on the previous page is correct.                       |                       |
| Either correct th                                                                        | e address and perform another search on the network    | k by returning to the |
| previous wizard                                                                          | page or select the device type if you are sure the add | aress is correct.     |
|                                                                                          |                                                        |                       |
|                                                                                          |                                                        |                       |
| Device Type                                                                              |                                                        |                       |
| Device Type                                                                              | Generic Network Card                                   | •                     |
| <ul> <li>Device Type</li> <li><u>S</u>tandard</li> <li><u>©</u> <u>C</u>ustom</li> </ul> | Generic Network Card                                   | ¥                     |

- 8 W oknie dialogowym Configure Standard TCP/IP Port Monitor (Skonfiguruj monitorowanie standardowego portu TCP/IP), wykonaj następujące czynności:
  - W części Protocol (Protokół), wybierz Raw (Raw).
  - b. Upewnij się, że w części Raw Settings (Ustawienia Raw), w polu Port Number (Numer portu) jest numer 9100. Jest to wartość domyślna.
  - c. Kliknij OK.
- 9 Na stronie Additional Port Information Required (Wymagane dodatkowe informacje o porcie), kliknij Next (Dalej).
- 10 Na stronie Install the printer driver (Zainstaluj sterowniki drukarki), wykonaj następujące czynności:
  - a. Wybierz DYMO z listy Manufacturer (Producenci).
  - b. Wybierz drukarkę LabelWriter, którą właśnie dodajesz z listy Printers (Drukarki). Aby dodać LabelWriter Duo, wybierz DYMO LabelWriter DUO Label (DYMO LabelWriter DUO).
  - c. Kliknij Next (Dalej).

| Configure Standard TCP/IP          | Port Monitor  | x  |
|------------------------------------|---------------|----|
| Port Settings                      |               |    |
|                                    |               |    |
| Port Name:                         | 192.168.1.250 |    |
| Printer Name or IP <u>A</u> ddress | 192.168.1.250 |    |
| Protocol<br><u>R</u> aw            | © <u>L</u> PR |    |
| Paur Sattinga                      |               |    |
| Port Number:                       | 100           |    |
| LPR Settings                       |               | í. |
| Queue Name:                        |               |    |
| LPR Byte Counting Er               | abled         |    |
| SNMP Status Enabled                |               |    |
| Community Name:                    | ublic         |    |
| SNMP <u>D</u> evice Index:         |               |    |
| ļ (`                               |               |    |
|                                    | OK Cancel     |    |
|                                    |               |    |

|   |                                                                                                    |                               |                                                                                                    | х |
|---|----------------------------------------------------------------------------------------------------|-------------------------------|----------------------------------------------------------------------------------------------------|---|
| G | 🖶 Add Printer                                                                                          |                               |                                                                                                    |   |
|   | Install the printer driv<br>Select the manufactur<br>disk, click Have Disk,<br>compatible printer soft | er<br>er an<br>If you<br>ware | d model of your printer. If your printer came with an installation<br>ar printer is not listed, consult your printer documentation for |   |
|   | Manufacturer<br>DYMO<br>Epson<br>Fuji Xerox<br>Fuji Xerox<br>Fujitsu                                   | •<br>•<br>•                   | Printers                                                                                                    |   |
|   | <u>Tell me why driver signing i</u>                                                                    | <u>s imp</u>                  | <u>Next</u> Cancel                                                                                                    |   |

- **11** Na stronie **Type a printer name** (Wpisz nazwę drukarki), wykonaj następujące czynności:
  - a. Wpisz nazwę drukarki w polu **Printer name** (Nazwa drukarki).
  - Wybierz, czy chcesz użyć tej drukarki jako drukarki domyślnej.
  - c. Kliknij Next (Dalej).
- 12 Aby wydrukować etykietę testową, kliknij Print a test page (Wydrukuj stronę testową).

| DYMO LabelWriter           |
|----------------------------|
|                            |
| Set as the default printer |
|                            |
|                            |

**13** Kliknij **Finish** (Zakończ).

Drukarka jest teraz dostępna na liście drukarek. W przypadku LabelWriter Duo, należy teraz dodać element drukarki związany z taśmą.

#### Aby dodać element drukarki LabelWriter Duo związany z taśmą:

- Powtórz kroki 1-7 w "Aby dodać drukarkę LabelWriter:" na stronie 14.
- 2 W oknie dialogowym Configure Standard TCP/IP Port Monitor (Skonfiguruj monitorowanie standardowego portu TCP/IP) wykonaj następujące czynności:
  - a. W części Protocol (Protokół), wybierz Raw (Raw).
  - W części Raw Settings (Ustawienia Raw), wpisz 9102 w poluPort Number (Numer portu).
  - c. Kliknij OK.
- 3 Na stronie Additional Port Information Required (Wymagane dodatkowe informacje o porcie), kliknij Next (Dalej).

| nfigure Standard TCP/I<br>Port Settings | IP Port IV | Ionitor 📃     |
|-----------------------------------------|------------|---------------|
| Part Name:                              |            |               |
| ron Name.                               |            | 192.168.1.250 |
| Printer Name or IP <u>A</u> ddres       | SS:        | 192.168.1.250 |
| Protocol                                |            |               |
| <u> </u>                                |            | © <u>L</u> PR |
| Raw Settings                            |            |               |
| Port <u>N</u> umber:                    | 9102       |               |
| LPR Settings                            |            |               |
| Queue Name:                             |            |               |
| LPR Byte Counting                       | Enabled    |               |
| SNMP Status Enabl                       | ed         |               |
| Community Name:                         | public     |               |
| SNMP <u>D</u> evice Index:              | 1          |               |
|                                         | L          |               |
|                                         |            |               |
|                                         |            | OK Cancel     |

x

- 4 Na stronie Install the printer driver (Zainstaluj sterowniki drukarki), wykonaj następujące czynności:
  - a. Wybierz DYMO z listy Manufacturer (Producenci).
  - b. Wybierz DYMO
    LabelWriter Duo Tape
    (Taśma DYMO LabelWriter Duo) z listy Printers
    (Drukarki).
  - c. Kliknij Next (Dalej).
- 5 Na stronie Type a printer name (Wpisz nazwę drukarki), wykonaj następujące czynności:
  - Wpisz nazwę drukarki w polu
     Printer name (Nazwa drukarki).
     Nazwa ta musi być odmienna od nazwy drukarki etykiet LabelWriter Duo.
  - Wybierz, czy chcesz użyć tej drukarki jako drukarki domyślnej.
  - c. Kliknij Next (Dalej).

|          | Install the print                                                             | er driver                                                  |                                                                |                                                                                |                                                                   |                                                                         |       |
|----------|-------------------------------------------------------------------------------|------------------------------------------------------------|----------------------------------------------------------------|--------------------------------------------------------------------------------|-------------------------------------------------------------------|-------------------------------------------------------------------------|-------|
|          | Select the ma<br>disk, click Ha<br>compatible pr                              | anufacturer an<br>ive Disk. If yoi<br>inter software       | id model of your p<br>ur printer is not list                   | rinter. If your pri<br>ed, consult you                                         | nter came with a<br>r printer docume                              | an installatio<br>Intation for                                          | n     |
|          | Manufacturer<br>DYMO<br>Epson<br>Fuji Xerox<br>Fujitsu                        | ally signed.                                               | Printers Printers Printers PYMO Lab PyMO Lab PyMO Lab PyMO Lab | elWriter DUO T<br>elWriter DUO T<br>elWriter Twin Tu<br>III<br><u>W</u> indows | ape 128 Version<br>ape 128 Version<br>urbo Version: 2.(<br>Update | : 2.0.0.4 [0]<br>:: 2.0.2.100<br>0.0.4 [03/09<br>•<br><u>t</u> ave Disk | *     |
|          |                                                                               |                                                            |                                                                |                                                                                |                                                                   | <b>_</b>                                                                |       |
|          |                                                                               |                                                            |                                                                |                                                                                | Next                                                              | Can                                                                     | cel   |
| <b>(</b> | 🖶 Add Printer                                                                 | _                                                          |                                                                |                                                                                | Next                                                              | Can                                                                     | cel   |
| 0        | 🖶 Add Printer<br>Type a printer r                                             | name                                                       |                                                                |                                                                                | Next                                                              | Can                                                                     | cel 💽 |
| Ø        | Hadd Printer<br>Type a printer r<br>Printer name:                             | name<br>DYMO Labell                                        | Writer DUO Tape                                                |                                                                                | Next                                                              | Can                                                                     | cel 💽 |
| G        | Add Printer<br>Type a printer r<br>Brinter name:                              | name<br>DYMO Labelv<br>V Set as the                        | Writer DUO Tape                                                |                                                                                | Next                                                              | Can                                                                     |       |
| O        | Add Printer Type a printer r Printer name: This printer will be inst          | name<br>DYMO Label\<br>☑ Set as the<br>alled with the      | Writer DUO Tape<br>gefault printer<br>DYMO LabelWrite          | r DUO Label dr                                                                 | <u>N</u> ext                                                      | Can                                                                     | cel   |
| G        | Add Printer<br>Type a printer r<br>Printer name:<br>This printer will be inst | DYMO Labely<br>DYMO Labely<br>Set as the<br>alled with the | Writer DUO Tape<br>default printer<br>DYMO LabelWrite          | r DUO Label dr                                                                 | Next                                                              | Can                                                                     |       |
| G        | Add Printer Type a printer r Printer name: This printer will be inst          | name<br>DYMO Label\<br>⊽ Set as the<br>alled with the      | Writer DUO Tape<br>default printer<br>DYMO LabelWrite          | r DUO Label dr                                                                 | iver.                                                             | Can                                                                     |       |
| Ø        | Add Printer<br>Type a printer r<br>Printer name:<br>This printer will be inst | name<br>DYMO Label\<br>☑ Set as the<br>alled with the      | Writer DUO Tape<br>default printer<br>DYMO LabelWrite          | r DUO Label dr                                                                 | iver.                                                             | Can                                                                     | cel 🛛 |

- 6 Aby wydrukować etykietę testową, kliknij **Print a test page** (Wydrukuj stronę testową).
- 7 Kliknij Finish (Zakończ).
   Drukarka taśmy LabelWriter Duo jest teraz dostępna na liście drukarek wraz z drukarką etykiet.

## Dodawanie drukarki w systemie Mac

Drukarka dodawana w systemie operacyjnym Mac pojawi się na liście nazw drukarek jako lw print server-nnn-usb1, gdzie nnn stanowi ostatnie trzy liczby adresu IP przydzielonego serwerowi wydruku.

**Uwaga** Aby dodać drukarkę LabelWriter Duo podłączoną do serwera wydruku, konieczne jest użycie systemu operacyjnego Mac 10.5 lub wersji późniejszej.

#### Aby dodać drukarkę LabelWriter:

- 1 Wybierz System Preferences (Preferencje systemowe) z menu Apple.
- 2 Kliknij Print & Fax (Drukarki i faksy).
- 3 U dołu listy **Printers** (Drukarki) kliknij + .
- 4 Na pasku narzędzi kliknij **Default** (Domyślne).
- **5** Z listy **Printer Name** (Nazwy drukarek) wybierz **lw print server-nnn-usb1**.

**Uwaga** Jeśli dodajesz drukarkę LabelWriter Duo, na liście pojawi się lw print server-nnn-usb1-2. Ta drukarka zostanie dodana później.

|                                    | 0                  | 8                        | 2             | 4             | Q      |
|------------------------------------|--------------------|--------------------------|---------------|---------------|--------|
| efault Fax                         | IP Wind            | ows Bluetoo              | oth AppleTalk | More Printers | Search |
| Printer Name                       |                    |                          |               | ▲ Kind        |        |
| lw print server-                   | 250-usb1           |                          |               | Bonjour       |        |
|                                    |                    |                          |               |               |        |
|                                    |                    |                          |               |               |        |
|                                    |                    |                          |               |               |        |
|                                    |                    |                          |               |               |        |
|                                    |                    |                          |               |               |        |
|                                    |                    |                          |               |               |        |
|                                    |                    |                          |               |               |        |
|                                    |                    |                          |               |               |        |
| Name:                              | lw print           | server-250               | )-usb1        |               |        |
| Name:                              | lw print           | server-250               | )-usb1        |               |        |
| Name:<br>Location:                 | lw print           | server-250               | )-usb1        |               |        |
| Name:<br>Location:<br>Print Using: | lw print           | server-250<br>abelWriter | )-usb1        |               |        |
| Name:<br>Location:<br>Print Using: | lw print<br>DYMO L | server-250<br>abelWriter | )-usb1        |               | •      |
| Name:<br>Location:<br>Print Using: | lw print<br>DYMO L | server-250<br>abelWriter | )-usb1        |               | •      |
| Name:<br>Location:<br>Print Using: | lw print<br>DYMO L | server-250<br>abelWriter | )-usb1        |               | •      |

Pole Print Using (Użycie drukarki) wypełni się automatycznie.

- 6 (Opcjonalnie) Wpisz nazwę drukarki.
- 7 Kliknij Add (Dodaj).

Drukarka jest teraz dostępna na liście drukarek. W przypadku LabelWriter Duo, należy teraz dodać element drukarki związany z taśmą.

#### Aby dodać element drukarki LabelWriter Duo związany z taśmą:

- 1 U dołu listy **Printers** (Drukarki) kliknij + .
- Na pasku narzędzi kliknij Default (Domyślne).
- Z listy Printer Name (Nazwy drukarek) wybierz lw print server-nnn-usb1-2.
   Pole Print Using (Użycie drukarki) wypełni się automatycznie.
- 4 (Opcjonalnie) Wpisz nazwę drukarki.
- Kliknij Add (Dodaj).
   Drukarka taśmy LabelWriter jest teraz dostępna na liście drukarek wraz z drukarką etykiet.

| 🖴 📇 🚳 🚔 😣 之 🖨 🔍                                                 |   |
|-----------------------------------------------------------------|---|
| Default Fax IP Windows Bluetooth AppleTalk More Printers Search |   |
| Delater Manua                                                   | _ |
| hy print server_ 250-usb1 Boniour                               | _ |
| lw print server-250-usb1-2 Bonjour                              |   |
|                                                                 |   |
|                                                                 |   |
|                                                                 |   |
|                                                                 |   |
|                                                                 |   |
|                                                                 |   |
|                                                                 |   |
|                                                                 |   |
|                                                                 |   |
|                                                                 |   |
| Name: lw print server-250-usb1-2                                |   |
| Location:                                                       | - |
|                                                                 | 5 |
| Print Using: DYMO LabelWriter DUO Tape                          |   |
|                                                                 |   |
|                                                                 |   |
|                                                                 |   |
| Ad                                                              |   |

## Dodawanie drukarki w systemie Linux

DYMO oficjalnie nie obsługuje instalacji serwera wydruku w systemie Linux. Jednakże w niniejszym rozdziale opisano czynności mające na celu dodanie drukarki w systemie Ubuntu 8.04 (wersja CUPS 1.3.7).

**Uwaga** Sterowniki dla drukarki LabelWriter firmy DYMO dla CUPS muszą być zainstalowane przed instalacją serwera wydruku.

#### Aby dodać drukarkę LabelWriter:

- Otwórz dowolną wyszukiwarkę internetową i znajdź stronę główną CUPS, http://localhost:631.
- Wybierz zakładkę Administration (Administracja), a następnie kliknij Find New Printers (Znajdź nowe drukarki).
- 3 Zlokalizuj drukarkę LabelWriter firmy DYMO podłączoną do serwera wydruku na liście Available Printers (Dostępne drukarki) i kliknij Add This Printer (Dodaj tę drukarkę).

| on/Help 👖         |
|-------------------|
| /er               |
| onfiguration File |
| 1                 |

|                  | vailable         | Printer      | ſS                   |
|------------------|------------------|--------------|----------------------|
| Home             | Administration   | Classes      | Documentation/Help   |
| Available P      | rinters          |              |                      |
| Add This Printer | DVMO LabelWriter | (DYMO LabelW | riter 192 168 1 250) |

**Uwaga** Jeśli dodajesz drukarkę LabelWriter Duo firmy DYMO, wybierz z listy DYMO LabelWriter Duo. Jeśli w Dostępnych Drukarkach widzisz drukarkę taśmy, ale nie drukarkę etykiet, klikaj Reload (Odśwież) do momentu, aż drukarka etykiet pojawi się na liście.

 Nanieś wszelkie wymagane zmiany w nazwie, lokalizacji i opisie drukarki, a następnie kliknij Continue (Kontynuuj).

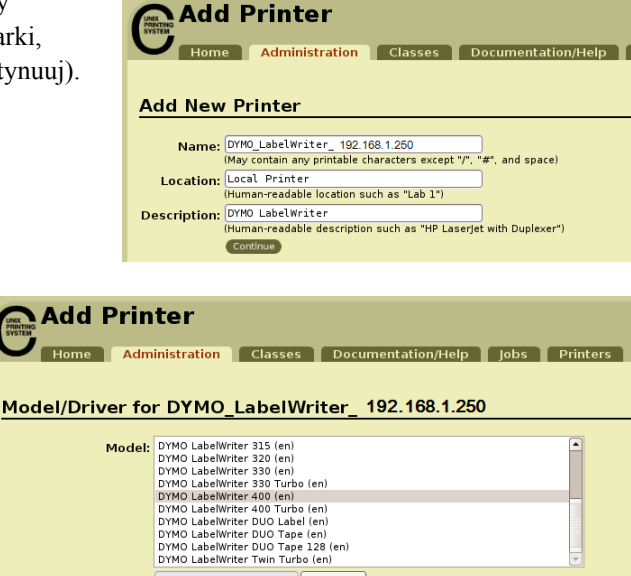

Browse...

 5 Wybierz drukarkę LabelWriter firmy DYMO, którą właśnie dodajesz z listy Model (Modele), a następnie kliknij Add Printer (Dodaj drukarkę). Drukarka jest teraz dostępna.

6 Wydrukuj etykietę testową. Patrz "Drukowanie etykiety testowej" na stronie 21 w celu uzyskania informacji, jak wydrukować etykietę testową.

W przypadku LabelWriter Duo, należy teraz dodać element drukarki związany z taśmą.

Add Printer

Or Provide a PPD File:

#### Aby dodać element drukarki LabelWriter Duo związany z taśmą:

- 1 Wybierz zakładkę Printers (Drukarki).
- 2 Zapisz standard URI urządzenia odnoszący się do drukarki etykiet LabelWriter Duo.
- Wybierz zakładkę Administration (Administracja), a następnie kliknij
   Add Printer (Dodaj drukarkę).
- 4 Na stronie Add New Printer (Dodaj nową drukarkę), wykonaj następujące czynności:
  - **a.** Wpisz nazwę drukarki, np. *Duo Tape*, w polu **Name** (Nazwa).
  - **b.** (Opcjonalnie) Wpisz lokalizację i opis drukarki.
  - c. Kliknij Continue (Kontynuuj).
- Z listy Device (Urządzenia) wybierz
   AppSocket/HP Jetdirect, a następnie
   kliknij Continue (Kontynuuj).
- 6 Na stronie Device URI (URI urządzenia), wykonaj następujące czynności:
  - Wpisz URI drukarki etykiet w polu Device URI (URI urządzenia).
  - b. Wpisz :9102 na końcu URI drukarki etykiet.
  - c. Kliknij Continue (Kontynuuj).

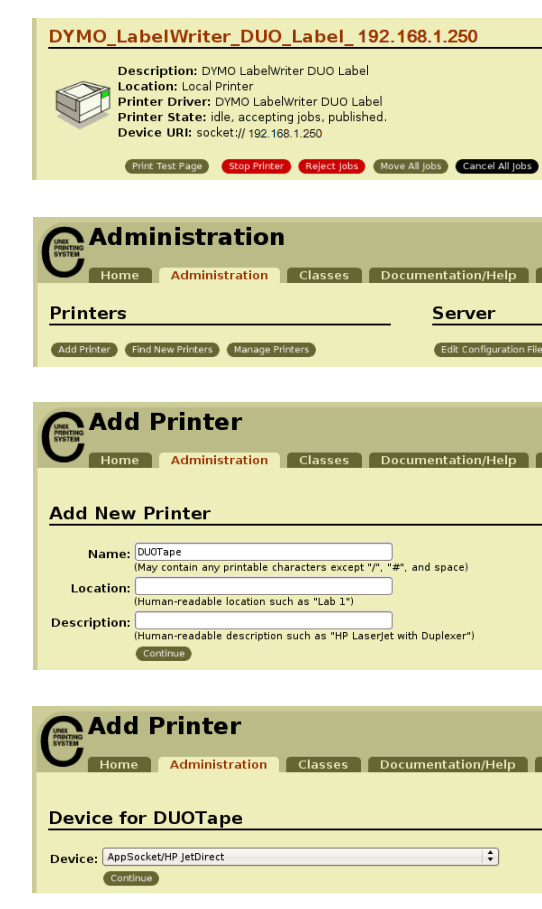

#### Add Printer

| ) | Home | Administration | Classes | Documentation/Help | Jobs | Printers |
|---|------|----------------|---------|--------------------|------|----------|
|   |      |                |         |                    |      |          |

#### Device URI for DUOTape

| Device URI: | socket : // 192.168.1.250:9102                                                   |
|-------------|----------------------------------------------------------------------------------|
|             | Examples:                                                                        |
|             | http://hostname:631/ipp/<br>http://hostname:631/ipp/port1                        |
|             | ipp://hostname/ipp/<br>ipp://hostname/ipp/portl                                  |
|             | lpd://hostname/queue                                                             |
|             | socket://hostname<br>socket://hostname:9100                                      |
|             | See "Network Printers" for the correct URI to use with your printer.<br>Continue |
|             |                                                                                  |

| Z listy <b>Make</b> (Marka) wybierz <b>D</b><br>a następnie kliknij <b>Continue</b> (Kor                        | YMO,<br>ntynuuj).                | Add Printer<br>Home Administration Classes Docum<br>Make/Manufacturer for DUOTape<br>Make: Dell<br>Dell<br>Epson<br>Epson<br>Fullsu<br>Generic<br>Heidelberg<br>Hittachl<br>HP<br>HITCON                                                                                                    | entation/Help |
|----------------------------------------------------------------------------------------------------|----------------------------------|----------------------------------------------------------------------------------------------------|---------------|
| Wybierz drukarkę taśmy<br>LabelWriter DUO firmy<br>DYMO, którą właśnie dodajesz<br>z listy <b>Model</b> (Model) | Add Prin<br>Home Adm             | ninistration Classes Documentation/Help Job                                                                                                    | os Printers   |
| a następnie kliknij<br>Add Printer (Dodaj drukarkę).<br>Drukarka jest teraz dostępna.                           | Model:<br>Or Provide a PPD File: | DYMO LabelWriter 315 (en)<br>DYMO LabelWriter 320 (en)<br>DYMO LabelWriter 330 (en)<br>DYMO LabelWriter 330 (ruho (en)<br>DYMO LabelWriter 400 (ruho (en)<br>DYMO LabelWriter 400 (ruho (en)<br>DYMO LabelWriter 400 Turbo (en)<br>DYMO LabelWriter 100 Tape 128 (en)<br>DYMO LabelWriter Twin Turbo (en)<br>Browse |               |

### Drukowanie etykiety testowej

7

8

Upewnij się, że drukarka jest podłączona i działa prawidłowo, drukując etykietę testową po dodaniu drukarki.

#### Aby wydrukować etykietę testową:

- 1 Wybierz zakładkę Printers (Drukarki) na stronie głównej CUPS.
- 2 Zlokalizuj drukarkę, której chcesz użyć do wydrukowania etykiety testowej i kliknij **Print Test Page** (Wydrukuj stronę testową).

## Rozdział 4 Zarządzanie serwerem wydruku drukarki LabelWriter

Używając oprogramowania Centrum Kontroli serwera wydruku, można łatwo zobaczyć informacje na temat serwera i skonfigurować adres IP. Serwer wydruku ma również wewnętrzny zestaw stron internetowych, do których dostęp można uzyskać w Centrum Kontroli - co zapewnia jeszcze więcej opcji zarządzania.

## Informacje o Centrum Kontroli

Używając Centrum Kontroli serwera wydruku można:

- Zobaczyć informacje o serwerze (Tylko w systemie Windows)
- Uzyskać dostęp do strony głównej serwera
- Skonfigurować serwer
- Zmienić język Centrum Kontroli

W przypadku kilku serwerów wydruku drukarek LabelWriter podłączonych do sieci, dostęp do tych wszystkich urządzeń można uzyskać z Centrum Kontroli.

#### Wyświetlanie informacji o serwerze wydruku (tylko w systemie Windows)

W systemie Windows można wyświetlić wszystkie informacje na temat serwera wydruku.

#### Aby wyświetlić informacje o serwerze wydruku:

1 Kliknij dwukrotnie 🔮 na ekranie.

| Z DYMO LabelWriter Print Server Control Center    |  |
|---------------------------------------------------|--|
| System Tools Help                                 |  |
| Pefresh Configure<br>Server List Configure Server |  |
| 🧼 LW Print Server - 192.168.1.250                 |  |
|                                                   |  |
|                                                   |  |
|                                                   |  |
|                                                   |  |
|                                                   |  |

2 Z listy serwerów wybierz serwer, którego szczegóły chcesz wyświetlić.

3 Wybierz Configuration (Konfiguracja) z menu Tools (Narzędzia).

| E Configuration                                            |
|------------------------------------------------------------|
| Display                                                    |
| Show server information                                    |
| Language                                                   |
| English                                                    |
| Francais<br>Nederlands                                     |
| Italiano                                                   |
| Note : Language setting will take effect on next execution |
| OK Cancel Apply                                            |

**4** Zaznacz pole wyboru **show serwer information** (pokaz informacje o serwerze), a następnie kliknij **OK**.

Informacje o serwerze będą wyświetlone w osobnym okienku poniżej listy serwerów.

| 🗷 DYMO LabelWriter Print Server Control Cer           | nter |                     |  |
|-------------------------------------------------------|------|---------------------|--|
| System Tools Help                                     |      |                     |  |
| Pefresh Cpen Print Server<br>Server List Mome Page    |      | Configure<br>Server |  |
| LW Print Server - 192.168.1.250                       |      |                     |  |
|                                                       |      |                     |  |
|                                                       |      |                     |  |
|                                                       |      |                     |  |
| 🖃 💩 LW Print Server                                   |      |                     |  |
| Server Information     Server Name : Du/ Print Server |      |                     |  |
| Description : LabelWriter Print Server                |      |                     |  |
| E-12 TCP/IP Status                                    |      |                     |  |
| <ul> <li>IP Address : 192.168.1.250 (DHCP)</li> </ul> |      |                     |  |
| Subnet Mask : 255.255.255.0                           |      |                     |  |
| Gateway: 192.168.12                                   |      |                     |  |
| <ul> <li>DHCP Server : 192.168.12</li> </ul>          |      |                     |  |
| <ul> <li>Lease Time : 431367 second</li> </ul>        |      |                     |  |
|                                                       |      |                     |  |
|                                                       |      |                     |  |

#### Zmiana języka Centrum Kontroli

Istnieje możliwość zmiany języka dla Centrum Kontroli. Zmiana ustawień języka zostanie zastosowana przy kolejnym otwarciu Centrum Kontroli.

#### Aby zmienić język:

**1** Kliknij dwukrotnie

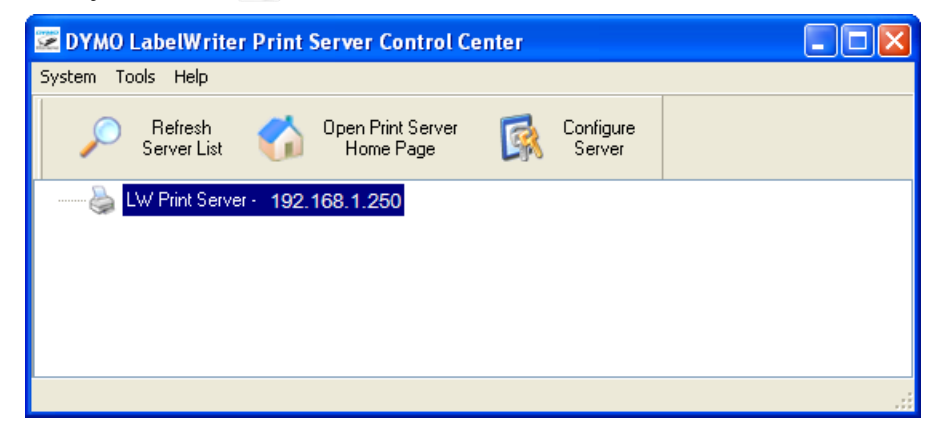

2 Wybierz Configuration (Konfiguracja) z menu Tools (Narzędzia).

| 📕 Configuration                                                      | × |
|----------------------------------------------------------------------|---|
| Display                                                              |   |
| Language<br>English<br>Deutsch<br>Francais<br>Nederlands<br>Italiano |   |
| Note : Language setting will take effect on next execution           |   |
| OK Cancel Apply                                                      | ] |

- 3 Wybierz język, którego chcesz używać, a następnie kliknij OK.
- 4 Zamknij i zrestartuj Centrum Kontroli.

### Informacje na temat stron internetowych serwera wydruku

Używając Centrum Kontroli serwera wydruku można:

- Wyświetlić informacje o statusie serwera.
- Zmienić konfigurację.
- Zmienić imię administratora i hasło.
- Zaktualizować oprogramowanie sprzętowe.
- Zrestartować serwer.
- Zrestartować serwer do domyślnych ustawień fabrycznych.

Uwaga Strony internetowe serwera wydruku są dostępne tylko w języku angielskim.

#### Aby uzyskać dostęp do Strony głównej serwera wydruku:

- 1 Otwórz Centrum Kontroli serwera wydruku.
- 2 Z listy serwerów wybierz serwer, do którego chcesz uzyskać dostęp.
- 3 Kliknij Open Print Server Home Page (Otwórz Stronę Główną serwera wydruku) (Windows) lub Go to Home Page (Przejdź do strony głównej) (Mac OS) na pasku narzędzi.

**Uwaga** Dostęp do strony głównej serwera wydruku można również uzyskać wprowadzając adres IP serwera wydruku do paska adresu w wyszukiwarce internetowej.

#### Wyświetlanie statusu serwera wydruku

Status serwera wydruku wyświetla status serwera wydruku oraz konfiguracje TCP/IP.

#### Aby wyświetlić informacje o statusie serwera wydruku:

• Kliknij Status (Status) u góry strony głównej serwera wydruku.

## Konfiguracja serwera

Na stronie konfiguracji serwera wydruku można zmienić nazwę serwera i jego opis, skonfigurować adres IP, zmienić imię i hasło administratora oraz wykonać czynności konserwacyjne.

#### Jak uzyskać dostęp do strony konfiguracji serwera wydruku?

- 1 Kliknij Config (Konfiguracja) u góry strony głównej serwera wydruku.
- 2 Wpisz następujące dane w polu Administrator (Administrator) i Password (Hasło), a następnie kliknij Login.

Administrator: admin Hasło: admin

**Uwaga** Są to ustawienia domyślne. Patrz "Zmiana imienia administratora i hasła" na stronie 27 w celu uzyskania informacji, jak zmienić imię i hasło administratora.

#### Zmiana nazwy i opisu serwera

Jest możliwa zmiana nazwy i opisu serwera wydruku. Jeśli użytkownik podłączył więcej niż jeden serwer wydruku do sieci, przyporządkowanie każdemu z nich osobnej nazwy i opisu ułatwi ich rozróżnienie.

#### Aby zmienić nazwę i opis serwera:

- Kliknij General Configuration (Ogólne ustawienia) po lewej stronie strony Configuration (Konfiguracja).
- 2 Wpisz nową nazwę dla serwera w polu Server Name (Nazwa serwera).
- 3 Wpisz nowy opis dla serwera w polu Server Description (Opis serwera).
- 4 Kliknij Submit (Zatwierdź).Nazwa i opis serwera wydruku zostaną zaktualizowane.

#### Zmiana konfiguracji TCP/IP

Istnieje możliwość konfiguracji serwera w celu automatycznego otrzymania adresu IP lub przyporządkowania statycznego adresu IP wybranego przez użytkownika.

W przypadku użycia serwera wydruku w sieci małego biura lub w sieci domowej, zaleca się konfigurację serwera z użyciem statycznego adresu IP. Dzięki temu komputery podłączone do sieci będą zawsze w stanie zlokalizować serwer wydruku.

Domyślnie, statyczny adres IP serwera wydruku to *192.168.1.100.* Trzeba zmienić tylko trzy ostatnie liczby. Przyporządkowując statyczny adres IP, należy sprawdzić router w celu upewnienia się, że wybrany adres IP nie jest już w użyciu. Więcej szczegółów na temat tej procedury można znaleźć w dokumentacji routera. Dodając serwer wydruku lub inne udostępnione urządzenie sieciowe do sieci warto zacząć od numeru w górnej części przedziału, np. *192.168.1.250* i stopniowo go zmniejszać.

#### Aby otrzymać adres IP automatycznie:

- Kliknij General Configuration (Ogólne ustawienia) po lewej stronie strony Configuration (Konfiguracja).
- 2 Wybierz Automatically get IP by DHCP (Uzyskaj IP automatycznie przez DHCP).
- 3 Kliknij Submit (Zatwierdź).

#### Aby przyporządkować statyczny adres IP:

- 1 Kliknij General Configuration (Ogólne ustawienie) na stronie Configuration (Konfiguracja).
- 2 Wybierz Static IP (Statyczny adres IP).
- 3 Wpisz adres IP, którego chcesz użyć, w polu IP Address (Adres IP).
- 4 Kliknij Submit (Zatwierdź).

#### Zmiana imienia administratora i hasła

Imię administratora i hasło można zmienić w każdej chwili. Imię administratora i hasło są ustawione domyślnie tak, jak pokazano poniżej:

Administrator: admin Hasło: admin

#### Aby zmienić imię administratora i hasło:

- 1 Kliknij User Accounts (Konta Użytkowników) po lewej stronie ekranu Configuration (Konfiguracja).
- 2 Wprowadź nową nazwę administratora w polu New Administrator (Nowy Administrator).
- **3** Wprowadź nowe hasło administratora w polu **New Password** (Nowe hasło).
- **4** Wprowadź hasło ponownie w polu **Retype Password** (Wpisz ponownie hasło), a następnie kliknij **Submit** (Zatwierdź).

Imię administratora i hasło zostały zaktualizowane.

## Aktualizacja oprogramowanie sprzętowego

Serwer wydruku można zaktualizować, gdy tylko będzie dostępne nowe oprogramowanie sprzętowe.

Aktualizację oprogramowania sprzętowego zaleca się tylko w przypadku, gdy zostanie to zalecone przez przedstawiciela działu pomocy technicznej DYMO lub w przypadku problemów, które zostały zakwalifikowane jako problemy związane z oprogramowaniem sprzętowym.

W niniejszym rozdziale opisano, jak zaktualizować oprogramowanie sprzętowe serwera wydruku.

#### Aby zaktualizować oprogramowanie serwera:

- 1 Kliknij Maintenance (Konserwacja) po lewej stronie ekranu Configuration (Konfiguracja).
- 2 Kliknij Download New Firmware (Pobierz nowe oprogramowanie sprzętowe). Strona pomocy technicznej DYMO otworzy się w domyślnej przeglądarce internetowej.
- **3** Zlokalizuj aktualizację oprogramowania serwera wydruku na stronie pobranych plików i postępuj według wyświetlonych na ekranie instrukcji, aby pobrać nowe oprogramowanie sprzętowe dla komputera.
- **4** Na stronie **Maintenance** (Konserwacja), kliknij **Upgrade Firmware** (Zaktualizuj oprogramowanie sprzętowe), a następnie kliknij **Browse** (Przeglądaj).
- 5 Przejdź do oprogramowania, które zostało pobrane i wybierz je, a następnie kliknij Open (Otwórz).
- 6 Kliknij Upload (Prześlij).

Gdy pojawi się strona główna serwera wydruku, serwer został zrestartowany i został zaktualizowany przy użyciu nowego oprogramowania sprzętowego.

## Rozdział 5 Uzyskiwanie pomocy

Serwer wydruku drukarki LabelWriter powinien bezproblemowo służyć przez wiele lat i wymagać niewielu zabiegów konserwacyjnych. Jednkaże, na wypadek zaistnienia problemu, w tym rozdziale przedstawiono rozwiązania problemów, które mogą wystąpić podczas używania serwera wydruku. Jeśli nie jesteś w stanie rozwiązać problemu, w tym rozdziale znajdziesz informacje na temat kontaktu z Działem pomocy technicznej firmy DYMO.

## Rozwiązywanie problemów

W tym rozdziale przedstawiono informacje dotyczące wykrywania i usuwania problemów, które można napotkać podczas użytkowania serwera wydruku.

#### Lampki stanu

Lampki stanu umożliwiają wzrokową ocenę bieżącego stanu serwera wydruku.

| Zasilanie | Stałe - zasilanie jest podłączone.           |
|-----------|----------------------------------------------|
|           | Wyłączone - zasilanie nie jest podłączone.   |
| Link      | Stałe - serwer jest podłączony do sieci.     |
|           | Wyłączone - brak połączenia Ethernet.        |
| Aktywny   | Migające - sieć jest aktywna.                |
|           | Stałe - drukarka jest podłączona do serwera. |
| USB       | Migające - błąd USB.                         |
|           | Wyłączone - drukarka nie jest podłączona.    |

#### Przywracanie serwera wydruku do domyślnych ustawień fabrycznych

Domyślne ustawienia fabryczne serwera wydruku można przywrócić za pośrednictwem stron internetowych serwera lub ręcznie na serwerze.

#### Aby przywrócić ustawienia serwera za pomocą stron internetowych:

- 1 Kliknij Open Print Server Home Page (Otwórz stronę główną serwera wydruku) (Windows) lub Go to Home Page (Przejdź do strony głównej) (Mac OS) na pasku narzędzi Centrum Kontroli.
- 2 Kliknij Configuration (Konfiguracja) u góry strony.
- 3 Wprowadź nazwę administratora i hasło, a następnie kliknij Login (Logowanie).
- 4 Kliknij Maintenance (Konserwacja) po lewej stronie.
- 5 Kliknij Reset to Factory Default (Przywróć domyślne ustawienia fabryczne).

**6** Kliknij **Yes** (Tak), gdy pojawi się polecenie przywrócenia domyślnych ustawień fabrycznych. Gdy pojawi się strona główna serwera wydruku, będzie to oznaczać, że serwer wydruku został przywrócony do domyślnych ustawień fabrycznych.

#### Aby przywrócić domyślne ustawienia fabryczne ręcznie:

- **1** Odłącz zasilanie serwera wydruku.
- 2 Naciśnij i przytrzymaj przycisk **Init/Reset** (Rozpocznij/Zresetuj) z boku serwera, a następnie włącz zasilanie serwera.
- **3** Przytrzymaj przycisk **Init/Reset** (Rozpocznij/Zresetuj), aż lampki **Power** (Zasilanie) i **USB** zaczną migać.
- **4** Odłącz zasilanie serwera wydruku, a następnie podłącz je ponownie. Serwer wydruku będzie teraz przywrócony do domyślnych ustawień fabrycznych.

## Ograniczenia gwarancji

#### **OGRANICZONA DWULETNIA GWARANCJA**

Wagi DYMO są sprzedawane z dwuletnią gwarancją (począwszy od daty zakupu) na wady konstrukcyjne, materiałowe i produkcyjne. W przypadku gdy okaże się, że produkt jest wadliwy w tym przedziale czasowym, szybko naprawimy lub wymienimy uszkodzone urządzenie na nasz koszt. Ta gwarancja nie obejmuje przypadkowych uszkodzeń, zużycia towaru, ani pośrednich lub przypadkowych uszkodzeń.

#### **CO OBEJMUJE GWARANCJA?**

Ta gwarancja obejmuje jedynie niniejszy produkt i tylko w zakresie wad konstrukcyjnych, materiałowych i produkcyjnych. Jeśli po sprawdzeniu zwróconego produktu okaże się, że jest on wadliwy w zakresie konstrukcji, materiałów lub produkcji, dokonamy, według naszego uznania, jego naprawy lub wymiany i zwrócimy go nabywcy bez obciążania go kosztami. Nabywca ponosi całkowity koszt przesyłki produktu do firmy DYMO, ale nie poniesie on żadnych kosztów związanych ze sprawdzeniem urządzania ani z przesyłką zwrotną.

#### CZEGO GWARANCJA NIE OBEJMUJE?

Niniejsza gwarancja nie pokrywa utraty lub uszkodzenia komputera lub innych urządzeń połączonych bezpośrednio lub pośrednio z danym produktem DYMO. Niniejsza gwarancja nie obejmuje również żadnej utraty ani uszkodzenia danych, programów, zapisów ani innych typów informacji.

Niniejsza gwarancja nie obejmuje uszkodzeń ani utraty, które nie miałyby miejsca w przypadku przestrzegania instrukcji wskazanych przez producenta. Niniejsza gwarancja nie obejmuje innych przypadkowych ani pośrednich uszkodzeń, nawet jeśli firma DYMO została poinformowana o możliwości takich uszkodzeń. Niniejsza gwarancja zastępuje wszelkie inne gwarancje, wyrażone lub domniemane. Na podstawie niniejszej gwarancji przysługują użytkownikowi określone uprawnienia, a ponadto mogą mu przysługiwać inne uprawnienia wynikające z przepisów danego prawa stanowego lub kraju.

#### Jak złożyć zgłoszenie gwarancyjne?

Aby złożyć zgłoszenie gwarancyjne, prosimy o kontakt z Działem obsługi klienta: www.dymo.com

## Jak uzyskać pomoc techniczną?

W przypadku problemów z instalacją lub użytkowaniem serwera wydruku, użytkownik powinien dokładnie przeczytać niniejsze instrukcje, aby upewnić się, że nie przeoczył on żadnej informacji, która jest podana w niniejszej dokumentacji.

Jeśli użytkownik nie jest w stanie rozwiązać problemu na podstawie dokumentacji, może on uzyskać dodatkowe informacje i pomoc od DYMO.

DYMO posiada stronę internetową: <u>www.dymo.com</u>, która zawiera najbardziej aktualne informacje dotyczące pomocy w użytkowaniu serwera wydruku drukarki LabelWriter.

Zachęcamy do odwiedzenia części poświęconej pomocy na naszej stronie internetowej <u>www.dymo.com</u> aby skontaktować się z nami za pomocą e-maila.

# Rozdział 6 Informacje techniczne i szczegóły dotyczące certyfikacji

Rozdział ten zawiera informacje techniczne i szczegóły dotyczące certyfikacji serwera wydruku dla drukarek LabelWriter.

### **Dane techniczne**

|                                | Serwer wydruku dla drukarek LabelWriter                                                   |
|--------------------------------|-------------------------------------------------------------------------------------------|
| Wymiary (szer. x wys. x głęb.) | 3,07 cala (78 mm) x 2,31 cala (59 mm) x 0,88 cala (22 mm)                                 |
| Waga                           | 2,1 uncje (58 g)                                                                          |
| Zasilanie                      | Adapter DC 5V/2A                                                                          |
| Interfejs                      | Kabel USB 1.1/2.0 umożliwiający przepływ danych o niskiej, pełnej<br>i wysokiej prędkości |

### Certyfikaty urządzenia

Ten produkt jest zgodny z normami CE oraz posiada certyfikat NRTL (cTUVus: w Stanach Zjednoczonych i Kanadzie) oraz certyfikat GS.

Niniejszy produkt jest zgodny z przepisami RoHS.

## Deklaracja zgodności

Niniejsze urządzenie zostało przetestowane i zostało zaklasyfikowane jako zgodne z ograniczeniami dla urządzeń cyfrowych klasy B, zgodnie z częścią 15 przepisów FCC. Ograniczenia te zostały ustalone w celu zapewnienia odpowiedniej ochrony przed szkodliwymi zakłóceniami w instalacjach budynków mieszkalnych. Niniejsze urządzenie generuje, wykorzystuje i może wypromieniowywać energię o częstotliwości radiowej i dlatego, jeśli nie jest zainstalowane i używane zgodnie z instrukcją obsługi, może spowodować szkodliwe zakłócenia w komunikacji radiowej. Nie można jednak zagwarantować, że w przypadku konkretnej instalacji zakłócenia nie wystąpią. Jeśli niniejsze urządzenie powoduje szkodliwe zakłócenia odbioru sygnału radiowego lub telewizyjnego, co można sprawdzić włączając je i wyłączając, zachęca się użytkowników do podjęcia próby ograniczenia tych zakłóceń za pomocą następujących środków:

- Zmianę orientacji lub położenia anteny odbiorczej.
- Zwiększenie odległości między urządzeniem a odbiornikiem
- Podłączenie urządzenia do gniazdka będącego elementem innego obwodu niż ten, z którego zasilany jest odbiornik.
- Zasięgnięcie porady u dostawcy lub doświadczonego technika radiowego/TV.

## Opinie o dokumentacji

Nieustannie pracujemy nad doskonaleniem jakości dokumentacji dla naszych produktów. Opinie użytkowników są mile widziane. Prosimy o przesyłanie komentarzy lub sugestii dotyczących Pomocy online, materiałów drukowanych lub podręczników w formacie PDF.

Do opinii należy dołączyć następujące informacje:

- nazwę produktu i numer wersji;
- typ dokumentu: podręcznik drukowany, plik PDF lub Pomoc online;
- tytuł tematu (dla Pomocy online) lub numer strony (w przypadku podręczników drukowanych lub w formacie PDF);
- krótki opis treści (np. instrukcje krok po kroku, które są niedokładne, informacje wymagające wyjaśnień, fragmenty wymagające uszczegółowienia itd.);
- sugestie, jak poprawić lub ulepszyć dokumentację.

Mile widziane są również sugestie dotyczące dodatkowych tematów, które warto ująć w dokumentacji.

Wiadomość e-mail z opinią należy wysłać na adres:

#### documentation@dymo.com

Należy pamiętać, że ten adres e-mail służy wyłącznie do przekazywania opinii o dokumentacji. Wszelkie pytania dotyczące kwestii technicznych należy zgłaszać do działu obsługi klienta.